# **Request Forms - Input Details**

|                    | Forms                   | Available                     |                  |                   |       |      |
|--------------------|-------------------------|-------------------------------|------------------|-------------------|-------|------|
| □[наフル]個           | 人型年金への移換手続              | き書類一式                         |                  |                   |       |      |
| □老齡給付到             | と請求手続き書類一式(             | 企業型)                          |                  |                   |       |      |
| □障害給付き             | )<br>) 請求手続き書類一式        | 企業型)                          |                  |                   |       |      |
| Address            |                         |                               |                  |                   |       |      |
| * If you wish to h | ave documents sent to a | different address than the on | e indicated abov | e, please contact | : US. | <br> |

### Name of Forms

Select the check box corresponding to the document you require.

### 2 S

#### Send Forms to (currently registered address)

This section displays your address that is currently registered with Sompo Japan DC Securities. Please contact the AnswerCenter if you wish to have the form(s) sent to a different address.

#### 3 "Return to previous screen" link

Click on this to return to the "Request Documents" screen.

### "Confirm" button

Click Confirm after verifying the information you have provided.

# **Request Forms - Verify Details**

|                          | Forms Available                                            |                           |
|--------------------------|------------------------------------------------------------|---------------------------|
| 老齡給付金請求手続                | き書類一式(企業型)                                                 |                           |
| end to (Current          | Address of Record)                                         |                           |
| Postal Code              |                                                            |                           |
| Address                  |                                                            |                           |
|                          |                                                            |                           |
| If you wish to have docu | ments sent to a different address than the one indicated a | above, please contact us. |
|                          |                                                            |                           |

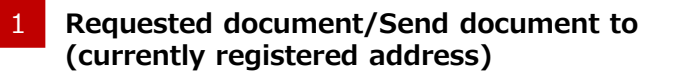

Verify that the information provided is accurate.

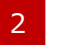

3

## "Return to previous screen" link

If any details need to be changed, click "Return to previous screen" and re-enter all required information.

### "Submit" button

Click Submit after verifying the information you have provided.

# Request Forms - Request Submitted

| lease allow sufficier  | t time for delivery. |  |
|------------------------|----------------------|--|
|                        | Forms Available      |  |
| 老齡給付金請求手               | 焼き書類一式(企業型)          |  |
|                        | Address of Record)   |  |
| Postal Code            |                      |  |
| Postal Code<br>Address |                      |  |

### Request submitted

Once you have submitted your request for documents, information you have requested will be displayed.